# COMO DECLARAR SEU IMPOSTO DE RENDA

Veja o passo a passo para declarar suas aplicações em fundos de investimentos e títulos de renda fixa.

#### LCIS E LCAS

Para declarar rendimentos recebidos em investimentos em LCI e LCA clique em **Rendimentos Isentos e Não Tributáveis** no menu lateral do programa da Receita Federal.

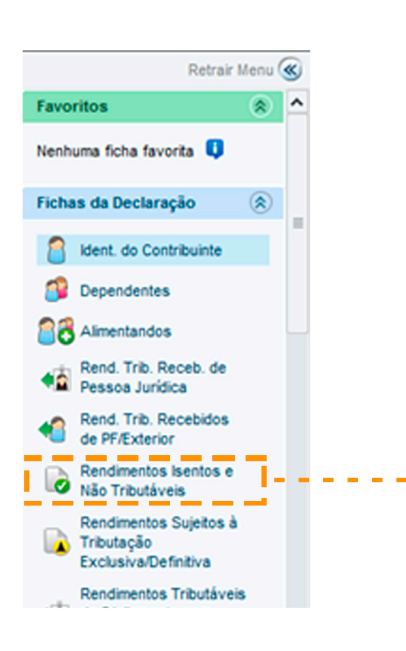

Na opção 24. **Outros**, clique em 📧 No "Quadro auxiliar para transporte de valor" clique em "Novo".

```
Quadro auxiliar para transporte de valor
```

Informe neste quadro os CPF dos beneficiários, os CPF/CNPJ, nomes das fontes pagadoras, as descrições e os respectivos valores recebidos a título de outros rendimentos.

| Beneficiário A | CPF | CPF/CNPJ da<br>Fonte<br>Pagadora | Nome da<br>Fonte<br>Pagadora | Descrição | Valor |
|----------------|-----|----------------------------------|------------------------------|-----------|-------|
| TOTAL          |     |                                  |                              |           | 0,00  |

23

#### LCIS E LCAS

Na tela "**Rendimentos**", você deve inserir o CNPJ e o Nome da fonte pagadora. No caso de investimentos na Órama, insira os dados abaixo:

Novo

Editar

Excluir

Ok

**CNPJ:** 13.293.225/0001-25 **Nome da Fonte Pagadora:** Órama DTVM S/A. **Descrição:** Insira a descrição do título, com nome, emissor e taxa.

Valor: Insira o valor do rendimento recebido.

#### FUNDOS DE INVESTIMENTO, CDBS E LCS

Para declarar rendimentos recebidos em investimentos em fundos, CDB e LC clique em **Rendimentos Sujeitos à Tributação Exclusiva/Definitiva** no menu lateral do programa da Receita Federal.

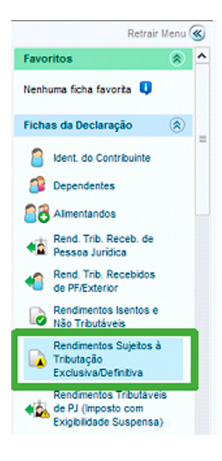

# Na opção 06. "**Rendimentos de aplicações financeiras**", clique em **s**

I

| C. Of sales                                                                                                    |                                       | 353  |
|----------------------------------------------------------------------------------------------------|---------------------------------------|------|
| 8. Gantos de Capitalina aleração de bera elto direitos                                                                        |                                       | 0,00 |
| A Ganhos de Capitalina alenação de bersa, direitos e apicações financeiras adquintos em monte extrangeira                     |                                       | 0,00 |
| Ganhos de Capitalina alienação de monda extrangeris em espècie                                                                |                                       | 0,00 |
| 6. Gantos ligados en renda variánel (bolea de valores, de mercadorias, de Marco e assemblados e Vantos de investmente institu |                                       | 0,00 |
| Rendmentes de aplicações financeiras                                                                                          | •                                     | 0,00 |
| A. Randmentos recistoitos acumuladamente                                                                                      |                                       | 0,00 |
| 17º salicie recetido pelos dependentes                                                                                        |                                       | 0,00 |
| . Rendmentos recebilios acumuladamente pelos dependentes                                                                      |                                       | 0,00 |
| , Juries Salter Capital Próprie                                                                                               | · · · · · · · · · · · · · · · · · · · | 4,00 |
| , Partopaglis nos Cuoros os Resultados                                                                                        | · · · · · · · · · · · · · · · · · · · | 0,00 |
| there are a second second second second second second second second second second second second second second s               |                                       | 0.00 |

No **Quadro auxiliar para transporte de valor** clique em "**Novo**".

| ecebidos a título de rendin | nentos de aplicações | financeiras.              |                           |       |
|-----------------------------|----------------------|---------------------------|---------------------------|-------|
| Beneficiário A              | CPF                  | CNPJ da<br>Fonte Pagadora | Nome da<br>Fonte Pagadora | Valor |
| TOTAL                       |                      |                           |                           | 0,0   |
|                             |                      |                           |                           |       |
|                             |                      |                           |                           |       |
|                             |                      |                           |                           |       |
|                             |                      |                           |                           |       |
|                             |                      |                           |                           |       |
|                             |                      |                           |                           |       |
|                             |                      |                           |                           |       |
|                             |                      |                           |                           |       |
|                             |                      |                           |                           |       |
|                             |                      |                           |                           |       |
|                             |                      |                           |                           |       |

#### FUNDOS DE INVESTIMENTO, CDBS E LCS

Na tela "**Rendimentos**", você deve inserir o CNPJ e o Nome da fonte pagadora. No caso de investimentos na Órama, insira os dados abaixo:

**CNPJ:** 13.293.225/0001-25

Nome da Fonte Pagadora: Órama DTVM S/A. Descrição: Insira a descrição do título, com nome, emissor e taxa. Valor: Insira o valor do rendimento recebido.

#### INVESTIMENTOS QUE VOCÊ POSSUI EM SUA CARTEIRA

Todos os investimentos que você possui e saldo em conta, sejam fundos ou renda fixa, devem ser declarados em **Bens e Direitos**.

Selecione a opção no menu lateral e clique em "**Novo**" para declarar cada item.

| Rathar Many (*)                                             | Bens e Dir              | eitos     | 1           |               |                              | *                               |
|-------------------------------------------------------------|-------------------------|-----------|-------------|---------------|------------------------------|---------------------------------|
| Rendmentes Recebidos Acumuladamente proceso Pago/Retido     | Res.                    | Col. +    | Localização | Discriminação | Stuação em<br>35122014<br>85 | Situação em<br>35/12/2015<br>85 |
| Pagamentos Efetuados                                        | TOTAL.                  |           |             |               | 6,00                         | 6,00                            |
| 🖉 Bers e Croites                                            |                         |           |             |               |                              |                                 |
| Capiles a Part.<br>Policos, Contiles<br>Pranc. e Candidatos |                         |           |             |               |                              |                                 |
| 😪 importações                                               |                         |           |             |               |                              |                                 |
| Verificar Pendências                                        |                         |           |             |               |                              |                                 |
| Atvidade Raral 🛞                                            |                         |           |             |               |                              |                                 |
| Ganhos de Capital 🛞                                         |                         |           |             |               |                              |                                 |
| Hoeda Estrangeira 🛞                                         |                         |           |             |               |                              |                                 |
| llenda Variável 🛞                                           |                         |           |             |               |                              |                                 |
| tesumo da Declaração 🛞                                      |                         |           |             |               |                              |                                 |
| Declaração 🛞                                                |                         |           |             |               |                              |                                 |
| la hera                                                     |                         |           |             |               |                              |                                 |
| 🖌 Opçilo pela Tributação: 🔍                                 |                         |           |             |               |                              |                                 |
| Per Deduglies Legais Sem Salde de Imposite 0,00             |                         |           |             |               |                              |                                 |
| Por Desconto Simplificado<br>Sem Saldo de Imposto           |                         |           |             |               | _                            |                                 |
|                                                             |                         |           |             | <b>U</b>      | petrustres gave              | Edur Epiter                     |
| \delta Entrepar Declaração                                  | 🚱 informações salvas às | 11.15.02. |             |               |                              | <u>Auto</u>                     |

#### SALDO EM CONTA

Selecione o **código 61 – Depósito bancário em conta corrente no País.** Especifique no campo "**Discriminação**" que este valor é referente ao saldo em conta na Órama. No seu informe de rendimentos, você vai visualizar o valor em 31/12/2014 e em 31/12/2015.

Clique em **OK** para salvar o registro.

# CRÉDITO EM TRÂNSITO

Selecione o **código 99 – Outros bens e direitos.** Especifique no campo "**Discriminação**" que este valor é referente ao crédito em trânsito em investimentos na Órama.

No seu informe de rendimentos, você vai visualizar o valor em 31/12/2014 e em 31/12/2015.

Clique em **OK** para salvar o registro.

#### **RENDA FIXA**

Sua posição em CDB e LC deve ser declarada utilizando o código **45-Aplicação de renda fixa** (CDB, RDB e outros). Já LCIs e LCAs podem ser declaradas no código **45-Aplicação de renda fixa** (CDB, RDB e outros) ou **49-Outras aplicações e** investimentos.

Especifique no campo "**Discriminação**" o título de acordo com o descritivo no informe.

No seu informe de rendimentos, você vai visualizar o valor em 31/12/2014 e em 31/12/2015.

Clique em **OK** para salvar o registro. Cada título deve ser feito em um registro diferente.

#### FUNDO DE INVESTIMENTOS

O código para a declaração de fundos depende do tipo de fundo:

**Fundos de curto prazo > código 71** Fundo de Curto Prazo.

#### Fundos de longo prazo > código 72

Fundo de Longo Prazo e Fundo de Investimentos em Direitos Creditórios (FIDC).

**Fundos de investimento imobiliário > código 73** Fundo de Investimento Imobiliário.

### Fundos de ação > código 74

Fundo de ações, Fundos Mútuos de Privatização, Fundos de Investimento em Empresas Emergentes, Fundos de Investimento em Participação e Fundos de Investimentos de Índice de Mercado...

# Outros fundos > código 79

Outros fundos. Especifique no campo "**Discriminação**" o fundo de acordo com o descritivo no informe.

No seu informe de rendimentos você irá visualizar o valor em 31/12/2014 e em 31/12/2015.

Clique em **OK** para salvar o registro.

Cada fundo deve ser feito em um registro diferente.